# **IWE100-D**

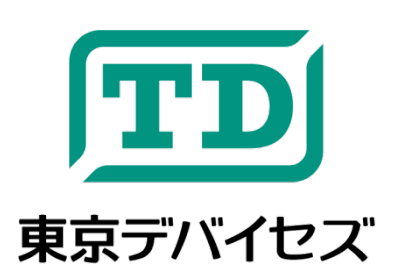

自動キータイピング・モジュール Cobito Card

Rev. 1.4.1

IWE100-D「Cobito Card(こびとカード)」は、自動キータイピング機能を持った仮想的な USB キーボード・デバイ スです。コンピュータの USB ポートに挿入すると最大 2048 ストロークまでのプログラムされたキーストロークを再現 します。画面インタフェースを持たないシングルボードコンピュータへの作業マクロなど、様々な用途に応用できま す。

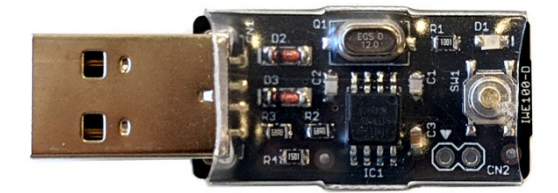

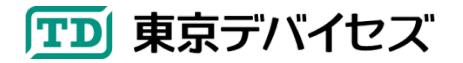

| 1. IWE100-D Cobito Card 江惊 |               |                                                |  |  |  |
|----------------------------|---------------|------------------------------------------------|--|--|--|
| 項目                         | 值             |                                                |  |  |  |
| 電源電圧                       | 5V ±10%       | USB バスパワーによる給電                                 |  |  |  |
| 消費電流                       | 15mA avg.     |                                                |  |  |  |
| 通信規格                       | USB 1.1       | HID キーボードプロファイル                                |  |  |  |
| データ容量                      | 2048 ストローク    |                                                |  |  |  |
| 対応 OS                      | Windows 10 以降 | .NET Framework 4.6.1 以降がインストールされている<br>必要があります |  |  |  |
| 対応キーボード                    | 日本語 106 キーボード |                                                |  |  |  |

#### INFADD D Cabita Card / I J ++

# 2. 再生方法

Windows のメモ帳アプリなどを起動し、文章入力が受け付けられる状態にしてください。 USB ポートに CobitoCard を挿入してください。 出荷時に記録されているデモ用キーストロークが再生されます。

# 3. キーストロークの記録方法(Cobito Manager の使用方法)

はじめに、キーストロークをデバイスに書き込みするためのソフトウェア「Cobito Manager」をコンピュータにインス トールします。東京デバイセズの Web サイト(<u>https://tokyodevices.com/</u>)を表示し、キーワード「Cobito Card」で製 品を検索してください。Cobito Manager は製品ページよりダウンロードできます。ダウンロードした後、画面の指示 に従いコンピュータにインストールしてください。

| 🖳 Cobitoマネージャ       | 2                 |               |          |           |            | – 🗆 X    |
|---------------------|-------------------|---------------|----------|-----------|------------|----------|
| ファイル( <u>F)</u> ヘルフ | プ( <u>H</u> )     |               |          |           |            |          |
| ストローク追加             |                   |               | ストロークデータ |           |            |          |
| ここへキー入力             |                   |               | Modifier | Key       | Data /     | <b>^</b> |
|                     |                   |               | Shift    | С         | 2.6        |          |
|                     |                   |               |          | 0         | 0,18       |          |
|                     |                   |               |          | В         | 0,5        | デバイフ地化   |
| Windows Ctrl Alt    | Shift             |               | I        | 0,12      | J TTI AITE |          |
|                     |                   |               |          | Т         | 0,23       |          |
|                     |                   |               |          | 0         | 0,18       | ±き込み(₽)  |
| 特殊ストローク追加           |                   |               |          | Space     | 0,44       | BCCW/L/  |
|                     |                   |               | Shift    | C         | 2,6        |          |
| SHORT_WAIT          | 0 🖕 ×100ミリ秒       | 追加            |          | A         | 0,4        |          |
|                     |                   |               |          | R         | 0,21       | 読み込み(R)  |
|                     | a la la conti     | \ <b>b</b> +- |          | D         | 0,7        |          |
| LONG_WAIT           | U 📮 × 10秒         | 2570          |          | Space     | 0,44       |          |
|                     |                   |               |          | D1        | 0,30       |          |
| REPEAT 最初から始める      | 最初から始める           | ゆる 追加         |          | OemPeriod | 0,55       |          |
|                     | *0C13374-23200702 |               |          | D2        | 0,31       | v        |
|                     |                   |               |          | DI        | 0.00       |          |
|                     |                   |               | 選択削除     | 全削除       | 36 stokes  |          |

図 1 Cobito Manager 画面例

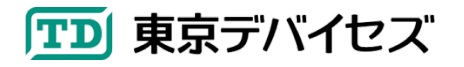

CobitoManager を起動したら、Cobito Card の<u>基板上のボタンを押しながら</u>USB ポートに挿入します。ボタンを押 さずに挿入すると自動キー入力が動作しますのでご注意ください。1 台のコンピュータに 1 つだけ IWE100 を接続し てください。複数台の Cobito Card は接続できません。

3.1. ストロークデータを作成する

キーストロークを記録するには、「ここへキー入力」と書かれたテキストボックスをクリックし、キーを入力します。画面右側のキーストロークデータ欄にキーストロークの情報が記録されます。この時点ではまだデバイスには書き込まれていません。

Alt キーや Windows キーを組み合わせたキーなどは入力するには「ここへキー入力」と書かれたテキストボックスの下側にあるボタンをマウスで ON/OFF してください。

ストロークデータ欄の「Modifier」列にはShiftキーなど、組み合わせにより使用されるキーが表示されます。「Key」 列には入力したキーの名前が表示されます。「Data」列には参考情報としてデバイス書き込まれる数値データが表 示されます。

#### 特殊ストロークの追加

特殊ストロークは、CobitoCard の動作を制御するための特殊なストロークデータです。実際にはキー入力はされません。1 つの特殊ストロークは 1 ストロークを消費します。

| 特殊ストローク名   | 説明                                         |
|------------|--------------------------------------------|
| SHORT_WAIT | キー入力をせずに指定された時間待機します。時間は 100 ミリ秒単位で指定します。最 |
|            | 大値は 100 = (10,000 ミリ秒) です。                 |
| LONG_WAIT  | キー入力をせずに指定された時間待機します。時間は 10 秒単位で指定します。最大値  |
|            | は 100 (= 1,000 秒) です。                      |
| REPEAT     | REPEAT ストロークが出現すると、ストロークデータの最初のストロークに戻ります。 |
|            | REPEAT ストロークより後のストロークデータは入力されません。          |

※LONG\_WAIT および REPEAT についてはファームウェア 1.2 以降のみで利用できます。入力しても動作しない場合には 1.2 より前のファームウェアですので利用できません。

#### ストロークデータの削除

ストロークデータから特定のストロークを削除する場合には、選択したいストロークの行をマウスで選択し、「選択 削除」ボタンをクリックしてください。すべてのストロークデータを削除するには「全削除」ボタンをクリックします。 デバイスに記録されているストロークデータを削除するには、全削除した状態で書き込みを実行してください。

### 3.2. デバイスにストロークデータの書き込む

ストロークデータが準備できましたら「書き込み」ボタンをクリックします。書き込みは数秒以内に終了します。書き 込みが終了しましたら Cobito Card を取り外してください。※Cobito Card が USB ポートに接続されていない場合に は「Device is not found」のエラーが表示されます。

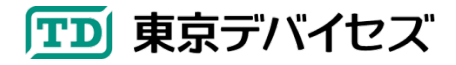

3.3. デバイスからストロークデータを読み込む

デバイスに記録されているキーストローク読み込むには、「読み込み」ボタンをクリックします。デバイスに記録されているストロークデータが読込まれます。

3.4. ファイルにストロークデータを保存する

「ファイル」メニューから「ストロークデータを保存」をクリックしてください。現在画面で編集されているストロークデー タをファイルに保存できます。

3.5. ファイルからストロークデータを読み込む

「ファイル」メニューから「ストロークデータを読み込み」をクリックしてください。ストロークデータをファイルから読み込みます。現在編集中のストロークデータは失われますのでご注意ください。

## 4. 製品カスタムサービス

東京デバイセズはお客様のニーズに応じて基板外形や機能・性能をカスタムいたします。詳しくは東京デバイセズ Web サイトの「製品カスタム」メニューからサービス内容をご確認ください。

2024-4-29 1.4.1 製品カスタムサービスについて追記しました。 2024-2-2 1.4 Cobito Manager 1.2.1 対応しました。 2022-1-4 1.3 デバイスリビジョン D 対応しました。

> 東京デバイセズ株式会社 Copyright © 2016-2024 Tokyo Devices, Inc. All rights reserved. お問い合わせ先: https://tokyodevices.com/contact/new

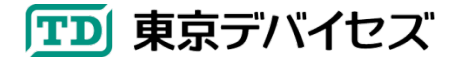